# Ⅵ-23. 工数集計表(作業別)

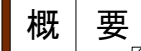

作業毎に工数を集計した結果を印刷します。

画面説明

《工数集計表(作業別) 画面イメージ》

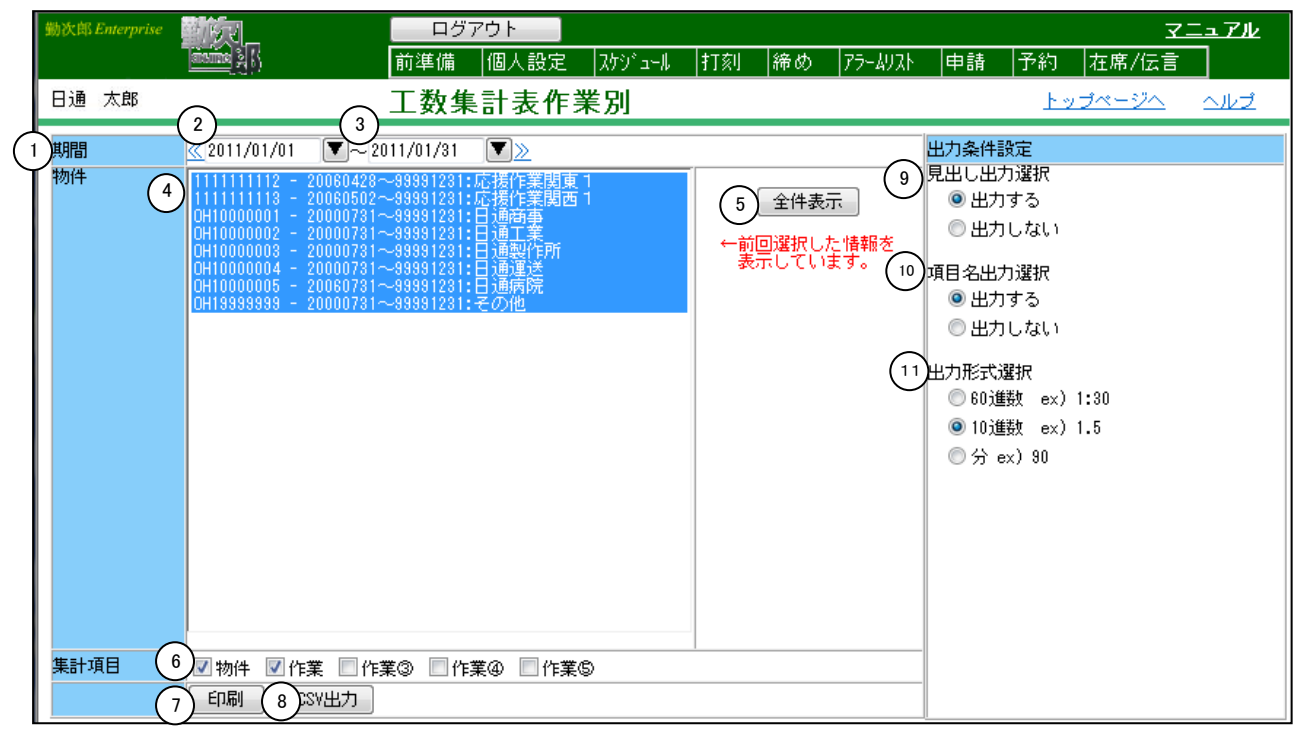

#### 《工数集計表(個人別) 項目説明》

(1) ~(3) 「<u>抽出画面の説明</u>」をご覧ください。

(4)作業一覧 集計したい作業を選択します。前回選択した内容が初期表示されます。 選択し直したい場合は「全件」をクリックしてください。

(5) 全件表示 全ての作業を表示します。

- (6)集計項目 集計する作業項目を選択します。※詳細はPOINTをご確認ください。
- (7)印刷 集計したデータをPDF形式で出力します。
- (8) CSV出力 集計したデータをCSV形式で出力します。
- (9) 見出し出力選択 見出しを印刷したい場合に「出力する」を選択します。
- (10)項目名出力選択 項目名を印刷したい場合に「出力する」を選択します。

### (11)出力形式選択

時間項目の出力形式を選択します。

(例) 60進数 1時間30分 → 1:30
10進数 1時間30分 → 1.5
分 1時間30分 → 90

《工数集計表(作業別) 帳票イメージ》

|               |                                                                |    |             |              |                |      | 工数集計表作  | 乍業別              |  |  |  |  |
|---------------|----------------------------------------------------------------|----|-------------|--------------|----------------|------|---------|------------------|--|--|--|--|
| 【会社】          | 77 株式                                                          | 会社 | 動次郎シ        | ステム          |                |      |         | 2011/08/10 11:45 |  |  |  |  |
|               | Target     2011/01/01     2011/01/01       1ag     1ag     1ag |    |             |              |                |      |         |                  |  |  |  |  |
| 1991[8]       |                                                                |    |             |              |                |      |         |                  |  |  |  |  |
| 物件            |                                                                |    | 作業          |              | 氏名             |      | 職位      | 時間               |  |  |  |  |
| 0H10000001    | 日通商事                                                           |    | 0H20000001  | 社内事務業務       | 00000015 日通    | 咲    | パート     | 25:30            |  |  |  |  |
|               |                                                                |    |             |              | 00000000 日通    | 太郎   | 係長      | 88:45            |  |  |  |  |
|               |                                                                | 合計 |             |              |                |      |         | 114:15           |  |  |  |  |
| 0H10000001    | 日通商事                                                           |    | 0H2000002   | 社内会議         | 00000002 日通    | 純一郎  | 部長      | 1:00             |  |  |  |  |
|               |                                                                |    |             |              | 00000006 日通    | 二郎   | 一般社員    | 24:00            |  |  |  |  |
|               |                                                                | 合計 |             |              |                |      |         | 25:00            |  |  |  |  |
| 0H10000001    | 日通商事                                                           |    | 0H20000005  | 客先打合せ        | 00000002 日通    | 純一郎  | 部長      | 3:00             |  |  |  |  |
|               |                                                                | 合計 |             |              |                |      |         | 3:00             |  |  |  |  |
| 0H10000001    | 日通商事                                                           |    | 0H2000006   | 客先デモ         | 00000006 日通    | 二郎   | 一般社員    | 8:00             |  |  |  |  |
|               |                                                                | 合計 |             |              |                |      |         | 8:00             |  |  |  |  |
| 0H10000001    | 日通商事                                                           |    | 0H2000007   | 定期訪問         | 00000006 日通    | 二郎   | 一般社員    | 8:00             |  |  |  |  |
|               |                                                                | 合計 |             |              |                |      |         | 8:00             |  |  |  |  |
| 0H1000002     | 日通工業                                                           |    | 0H20000001  | 社内事務業務       | 00000002 日通    | 純一郎  | 部長      | 131:00           |  |  |  |  |
|               |                                                                |    |             |              | 00000015 日通    | 咲    | パート     | 64:45            |  |  |  |  |
|               |                                                                | 合計 |             |              |                |      |         | 195:45           |  |  |  |  |
| 0H10000002    | 日通工業                                                           |    | 0H2000002   | 社内会議         | 00000006 日通    | 二郎   | 一般社員    | 16:00            |  |  |  |  |
|               |                                                                | 合計 |             |              |                |      |         | 16:00            |  |  |  |  |
| 0H1000002     | 日通工業                                                           |    | 0H2000006   | 客先デモ         | 00000005 日通    | 一郎   | パート     | 24:45            |  |  |  |  |
|               |                                                                | 合計 |             |              |                |      |         | 24:45            |  |  |  |  |
| 0H1000003     | 日通製作用                                                          | 斤  | 0H20000001  | 社内事務業務       | 00000015 日通    | 咲    | パート     | 56:00            |  |  |  |  |
|               |                                                                |    |             |              | 00000000 日通    | 太郎   | 係長      | 48:45            |  |  |  |  |
|               |                                                                | 合計 |             |              |                |      |         | 104:45           |  |  |  |  |
| 0H1000003     | 日通製作用                                                          | 斤  | 0H2000002   | 社内会議         | 00000006 日通    | 二郎   | 一般社員    | 4:00             |  |  |  |  |
|               |                                                                |    |             |              | 00000015 日通    | 咲    | パート     | 24:30            |  |  |  |  |
|               |                                                                | 合計 |             |              |                |      |         | 28:30            |  |  |  |  |
| 0H1000003     | 日通製作用                                                          | π  | 0H2000006   | 客先デモ         | 00000005 日通    | 一郎   | パート     | 96:45            |  |  |  |  |
|               |                                                                |    |             |              | 00000009 日通    | 三子   | アルバイト   | 112:45           |  |  |  |  |
|               |                                                                |    |             |              | 00000003 日通    | 勝子   | 主任      | 80:45            |  |  |  |  |
|               |                                                                | 合計 |             |              |                |      |         | 290:15           |  |  |  |  |
| 0H10000004    | 日通運送                                                           |    | 0H20000001  | 社内事務業務       | 00000000 日通    | 太郎   | 係長      | 32:00            |  |  |  |  |
|               |                                                                | 合計 |             |              |                |      |         | 32:00            |  |  |  |  |
| 0114.000000.0 | 100 100 100 144                                                |    | 01100000000 | 41 - 0 - 200 | 00000000 53 18 | - 40 | 40.41 8 | 21-02            |  |  |  |  |

※(4)作業一覧で選択した物件だけが集計の対象となります。 集計の条件は、(6)集計項目で指定した内容となります。詳細はPOINTをご確認ください。 -POINT-

「集計項目」にチェックを付けた内容が一致する情報を集計する事ができます。

例 1) 物件にチェックを付ける事で、物件の値が一致する情報の集計を行います。 『日別実績の修正』画面(集計の対象データ)

|   | 個人選択        | >>)<br>[#2 | 00000002<br>5選択 | 日通 純一郎      | β          |             |      |
|---|-------------|------------|-----------------|-------------|------------|-------------|------|
|   |             | 本人         |                 | ①物件         | (          | D作業         | ①総時間 |
| Γ | 11/01/03(月) |            | он10000005      | <u>日通病院</u> | 0H20000002 | 社内会議        | 8:45 |
|   | 11/01/04(火) |            | OH10000001      | 日通商事        | OH20000006 | <u>客先デモ</u> | 8:00 |
|   | 11/01/05(水) |            | OH10000005      | <u>日通病院</u> | OH20000002 | <u>社内会議</u> | 8:00 |
|   | 11/01/06(木) |            | OH10000005      | <u>日通病院</u> | OH20000002 | <u>社内会議</u> | 8:00 |
|   | 11/01/07(金) |            | OH10000005      | <u>日通病院</u> | 0H20000006 | <u>客先デモ</u> | 8:00 |

### 『日別実績の修正』画面(集計の対象データ)

| 個人選択(<      | >> | 00000006   | 日通二郎        |            |             |      |
|-------------|----|------------|-------------|------------|-------------|------|
|             |    | a<br>選択    |             |            |             |      |
|             | 本人 | (          | ①物件         | (          | D作業         | ①総時間 |
| 11/01/03(月) |    | он10000005 | <u>日通病院</u> | он20000002 | <u>社内会議</u> | 8:45 |
| 11/01/04(火) |    | OH10000001 | 日通商事        | OH20000006 | <u>客先デモ</u> | 8:00 |
| 11/01/05(水) |    | OH10000005 | <u>日通病院</u> | OH20000002 | <u>社内会議</u> | 8:00 |
| 11/01/06(木) |    | OH10000005 | <u>日通病院</u> | OH20000002 | <u>社内会議</u> | 8:00 |
| 11/01/07(金) |    | OH10000005 | <u>日通病院</u> | OH20000006 | <u>客先デモ</u> | 8:00 |

## 『工数集計表(作業別)』

| 物件    | 0000000001 - 20000509~99991231:応援作業通常 1<br>111111111 - 20040511~99991231:応援作業本社 1<br>1111111112 - 20060428~99991231:応援作業期東 1 |
|-------|----------------------------------------------------------------------------------------------------|
|       |                                                                                                    |
|       | 0010000001 - 20000781~838381281:日油樹爭                                                                                         |
|       | 0H10000002 - 20000731~93337231.日通上来                                                                                          |
|       | 08100000004 - 20000731~99991231:日通運送                                                                                         |
|       | OH10000005 - 20060731~99991231:日通病院                                                                                          |
|       | OH19999999 - 20000731~99991231:その他                                                                                           |
|       |                                                                                                    |
|       |                                                                                                    |
|       |                                                                                                    |
|       |                                                                                                    |
|       |                                                                                                    |
|       |                                                                                                    |
|       |                                                                                                    |
|       |                                                                                                    |
|       |                                                                                                    |
|       |                                                                                                    |
|       |                                                                                                    |
|       |                                                                                                    |
|       |                                                                                                    |
|       |                                                                                                    |
|       |                                                                                                    |
| 伸手上面口 |                                                                                                    |
| 朱訂項日  | 図初件   □作耒   □作耒③   □作耒④   □作耒⑤                                                                                               |
|       | EP刷 CSV出力                                                                                                    |
| へ日型へく |                                                                                                    |

| 物件         |      |    | 氏名          |     | 職位   | 時間    |
|------------|------|----|-------------|-----|------|-------|
| 0H10000001 | 日通商事 |    | 0000002 日通  | 純一郎 | 部長   | 4:00  |
|            |      |    | 00000006 日通 | 二郎  | 一般社員 | 8:00  |
|            |      | 合計 |             |     |      | 12:00 |
| 0H10000005 | 日通病院 |    | 00000002 日通 | 純一郎 | 部長   | 10:30 |
|            |      |    | 00000006 日通 | 二郎  | 一般社員 | 32:45 |
|            |      | 合計 |             |     |      | 43:15 |

| 物件、作業          | 業にチェッ                                 | ヮクを付ける                                  | 事で、物作                     | 牛と作業                                                 | の値が一致           | 改する情報の集                                                                                                    | 計を行います。                                                                |
|----------------|---------------------------------------|-----------------------------------------|---------------------------|------------------------------------------------------|-----------------|----------------------------------------------------------------------------------------------------|------------------------------------------------------------------------|
| 【日別実績<br>個人 選択 | <mark>の修正』</mark> 画                   | 画面(集計の)                                 | <mark>対象デー</mark> タ<br>·® | ۶)                                                   |                 |                                                                                                    |                                                                        |
|                |                                       | 7                                       | цр                        |                                                      |                 |                                                                                                    |                                                                        |
|                | ————————————————————————————————————— | <u>①</u> 物件                             | 0                         | 作業(                                                  | D総時間            |                                                                                                    |                                                                        |
| 11/01/03       | )(月) 🔲 OH10                           | 1000005 <u>日通病院</u>                     | DH20000002                | 社内会議                                                 | 8:45            |                                                                                                    |                                                                        |
| 11/01/04       | \$(火) 📃 OH10                          | 1000001 日通商事                            | DH20000006                | <u>客先デモ</u>                                          | 8:00            |                                                                                                    |                                                                        |
| 11/01/05       | 5(7K) 🔲 OH10                          | 1000005 <u>日通病院</u>                     | DH20000002                | 社内会議                                                 | 8:00            |                                                                                                    |                                                                        |
| 11/01/06       | 3(木) 📃 OH10                           | 1000005 <u>日通病院</u>                     | OH20000002                | 社内会議                                                 | 8:00            |                                                                                                    |                                                                        |
| 11/01/07       | '(金) 🔲 OH10                           | 1000005 <u>日通病院</u>                     | OH20000006                | 客先デモ                                                 | 8:00            |                                                                                                    |                                                                        |
| 『日別実績          | の修正』                                  | 画面(集計の                                  | 対象データ                     | <b>Þ</b> )                                           |                 |                                                                                                    |                                                                        |
| 個人選択           | · · · · · · · · · · · · · · · · · · · | 000006 日通 二郎                            | 3                         |                                                      |                 |                                                                                                    |                                                                        |
|                | 一括選択                                  | ł                                       |                           |                                                      |                 |                                                                                                    |                                                                        |
|                | <u></u>                               | ①物件                                     | 0                         | 作業 ①                                                 | )総時間            |                                                                                                    |                                                                        |
| 11/01/03       | (月) 🗌 0H100                           | 000005 <u>日通病院</u>                      | OH20000002                | <u>社内会議</u>                                          | 8:45            |                                                                                                    |                                                                        |
| 11/01/04       | (X) OH100<br>(-K) OH100               |                                         | UH20000006                | <u>各元丁王</u>                                          | 8:00            |                                                                                                    |                                                                        |
| 11/01/05       | (7K) UHIUU<br>(++) UHIUU              | 000005 日通病院                             | 0H20000002 f              | 社内会議                                                 | 8:00            |                                                                                                    |                                                                        |
| 11/01/06       | (全) □ 0H100                           | 000000 <u>日通病院</u><br>000005 日通病院       |                           | エロス 認知 な な 先 デ チョン・                                  | 8:00            |                                                                                                    |                                                                        |
|                |                                       |                                         |                           |                                                      |                 |                                                                                                    |                                                                        |
| 集計項目           | OH19999999 -                          | · 20000731~999912<br>下業 C作業③ C<br>CSV出力 | 31:その他<br>作業④ □作業         | 6                                                    |                 |                                                                                                    |                                                                        |
| く印刷イン          | x-97                                  | 作業                                      | E                         | 千夕                                                   |                 | 職位                                                                                                    | 時間                                                                     |
| 0H10000001 E   | 通商事                                   | 0H20000002 社内                           | 会議 00                     | ···□<br>0000002 日通                                   | 純一郎             | 部長                                                                                                    | 1:00                                                                   |
|                | 合計                                    |                                         |                           |                                                      |                 |                                                                                                    | 1:00                                                                   |
| 0H1000001 E    | 通商事                                   | 0H20000005 客先                           | 打合せ 00                    | 0000002 日通                                           | 純一郎             | 部長                                                                                                    | 3:00                                                                   |
| 0H1000001      | 合計                                    | 0H2000006 家牛                            | デモーの                      | 0000006 日通                                           | 一点风             | 一般社員                                                                                                    | 3:00                                                                   |
|                | 合計                                    | 3112000000 音元                           |                           |                                                      |                 | 74 L 74                                                                                                    |                                                                        |
| 0H1000005 E    | 通病院                                   | 0H20000002 社内                           | 会議 00                     | 0000002 133                                          | 純一郎             | ±π E                                                                                                    | 8:00                                                                   |
|                |                                       |                                         |                           | 0000002 日通                                           |                 | 即女                                                                                                    | 8:00                                                                   |
|                |                                       |                                         | 00                        | 0000002 日通<br>0000006 日通                             | 二郎              | 一般社員                                                                                                    | 8:00<br>8:00<br>2:30<br>24:44                                          |
| 081000005      | 合計                                    | 0H2000000c ***                          | 00<br>========00          | 0000002 日通                                           | 二郎<br>- àg      | 市支 一般社員 一般社員 「 」 … … | 8:00<br>2:30<br>24:45<br>27:15                                         |
| 0H1000005 E    | 合計<br> 通病院<br>合計                      | 0H20000006 客先                           | 00<br>デモ 00               | 0000002 日通<br>0000006 日通<br>0000006 日通               | 二郎              | <sup>₽</sup> 校<br>一般社員<br>一般社員                                                                                                    | 8:00<br>8:00<br>2:30<br>24:44<br>27:15<br>8:00<br>8:00                 |
| 0H10000005 E   | 合計<br> 通病院<br>合計                      | 0H20000006 客先<br>0H20000007 定期          | 00<br>デモ 00<br>訪問 00      | 0000002 日通<br>0000006 日通<br>0000006 日通<br>0000002 日通 | 二郎<br>二郎<br>純一郎 | 마.玫<br>一般社員<br>一般社員<br>部長                                                                                                    | 8:00<br>8:00<br>2:30<br>24:44<br>27:15<br>8:00<br>8:00<br>8:00<br>8:00 |